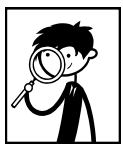

Mme FORTANET Séance CDI 2018/2019

BCDI est le logiciel qui permet de trouver tous les documents du CDI : les livres, les périodiques (magazines, revues), les supports numériques etc.

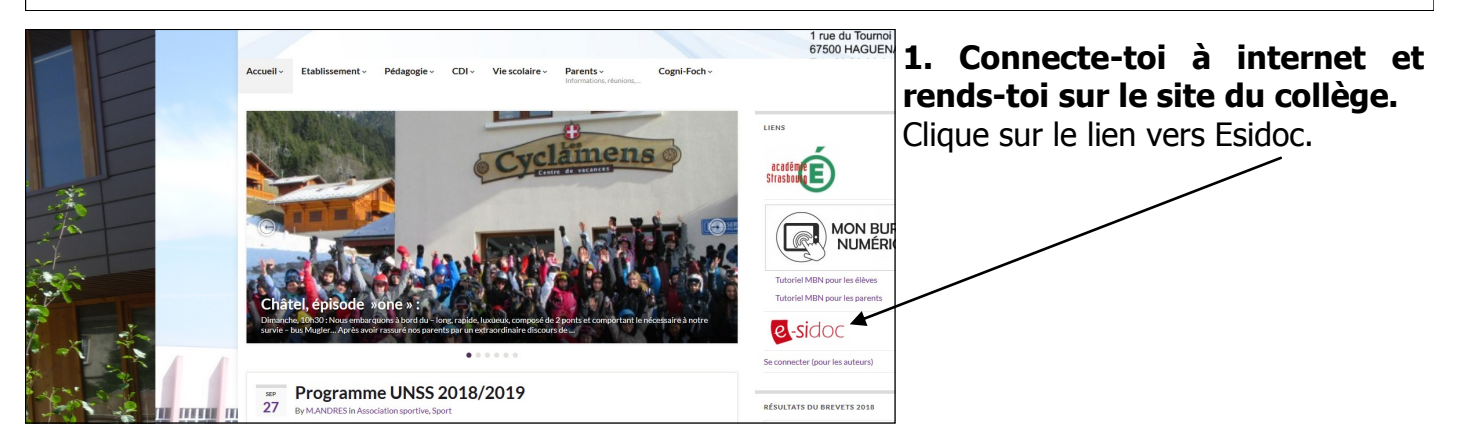

Te voici sur la page d'accueil d'Esidoc / BCDI.

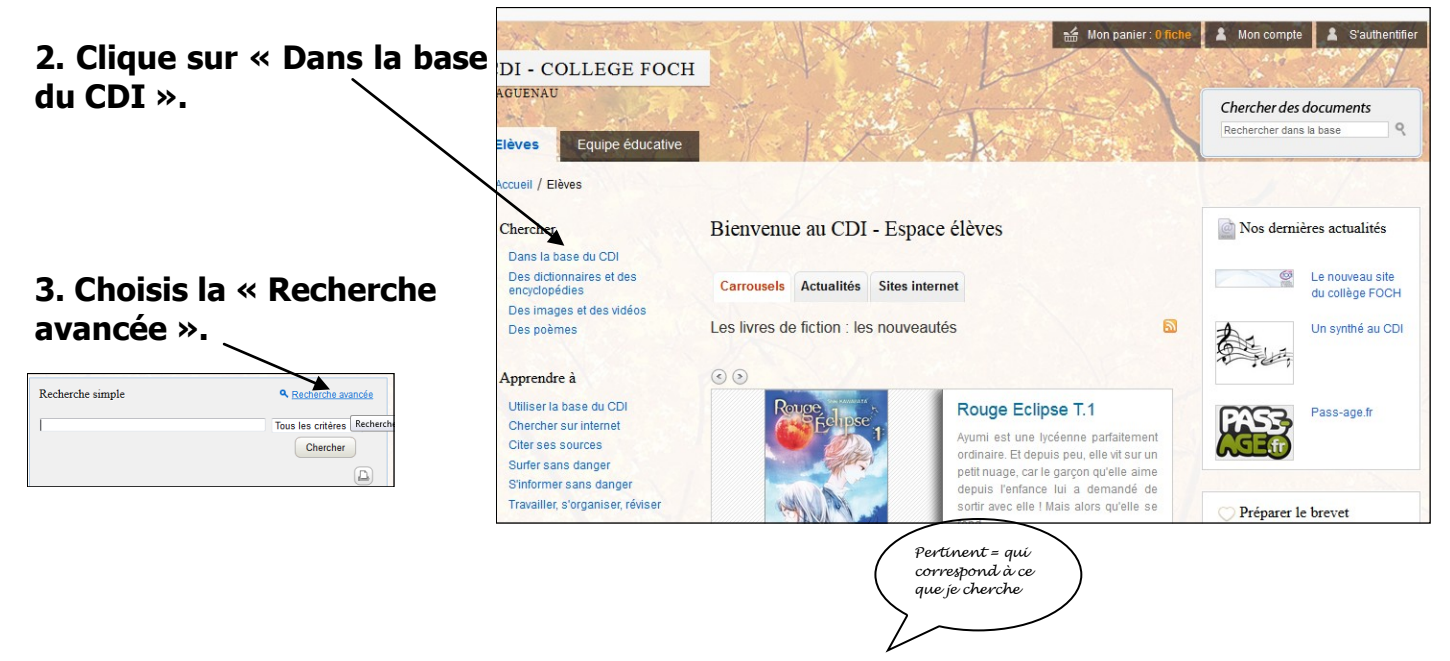

## 4. Précise ta recherche pour obtenir des résultats pertinents.

- ⇒ Tape le mot-clé qui résume le mieux ton sujet de recherche (Molière, dieux grecs, pollution etc.).
- $\Rightarrow \quad \mbox{Sélectionne } \mbox{ documentaire } \mbox{ si tu es} \\ \mbox{ en train de réaliser un exposé.} \label{eq:selection}$

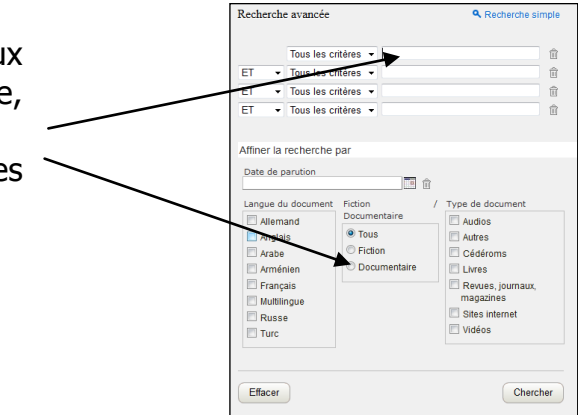

## 5. Lis les résultats de ta recherche.

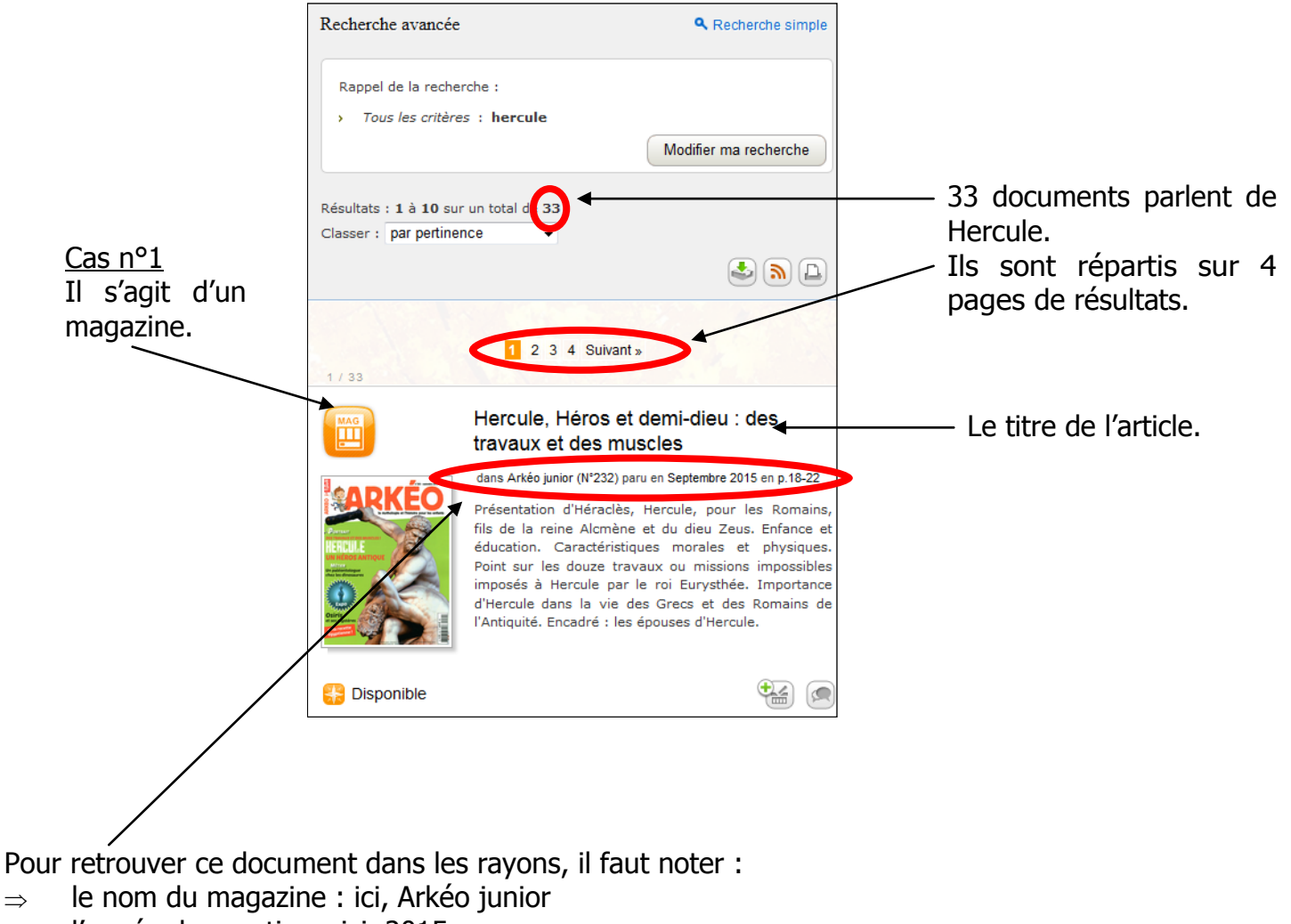

- $\Rightarrow$  l'année de parution : ici, 2015
- $\Rightarrow$  le numéro : ici, 232

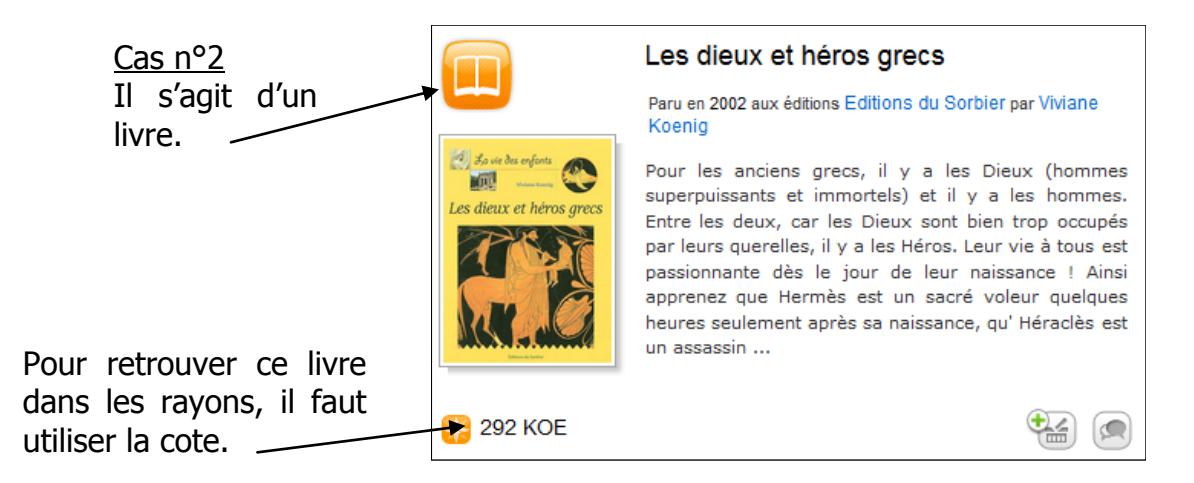